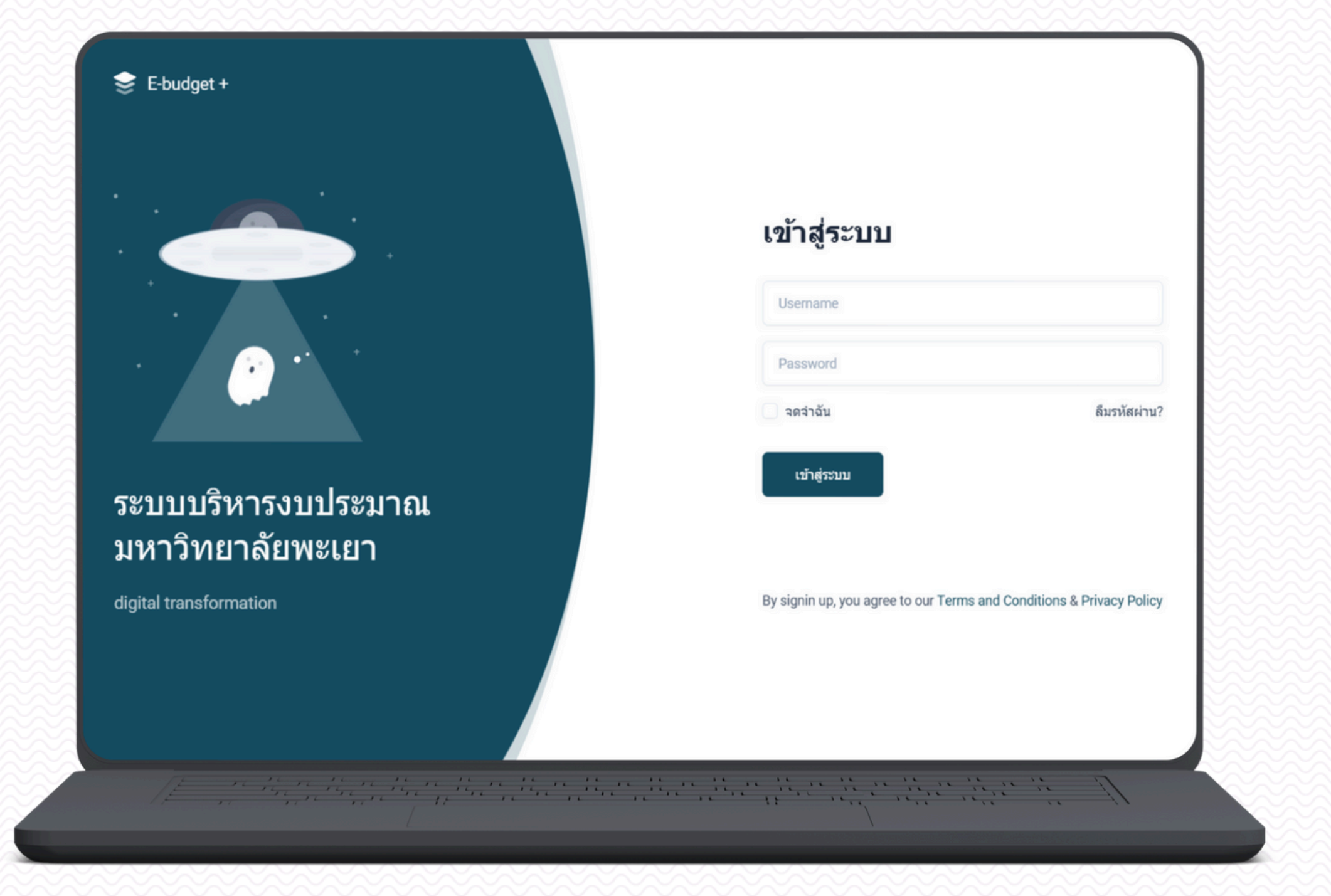

## คู่มือการใช้งาน ระบบตั้งงบประมาณ ประจำปี พ.ศ. 2568

# e-Budget

ระบบตั้งงบประมาณ ประจำปี พ.ศ. 2568

เข้าใช้งาน ต้งงบประมาณ เพิ่มโครงการ เพิ่มงบดำเนินงาน เพิ่มงบลงทุน

[ หน้า 1 ]

[ หน้า 2 ]

[ หน้า 3 ]

[ หน้า 6 ]

[ หน้า 9 ]

หน้า ไ

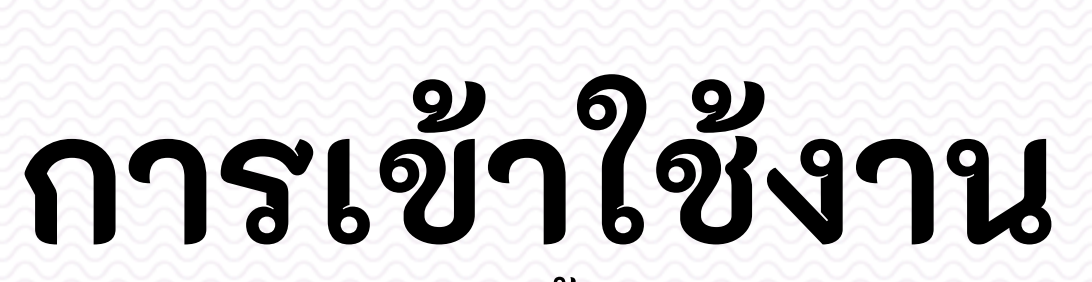

การเข้าใช้งานระบบตั้งงบประมาณฯ สามารถเข้าใช้ ที่เว็บไซต์ <u>setbudget.up.ac.th</u> โดยใช้ Username และ Password เดิม ที่ใช้ในระบบ e-Budget

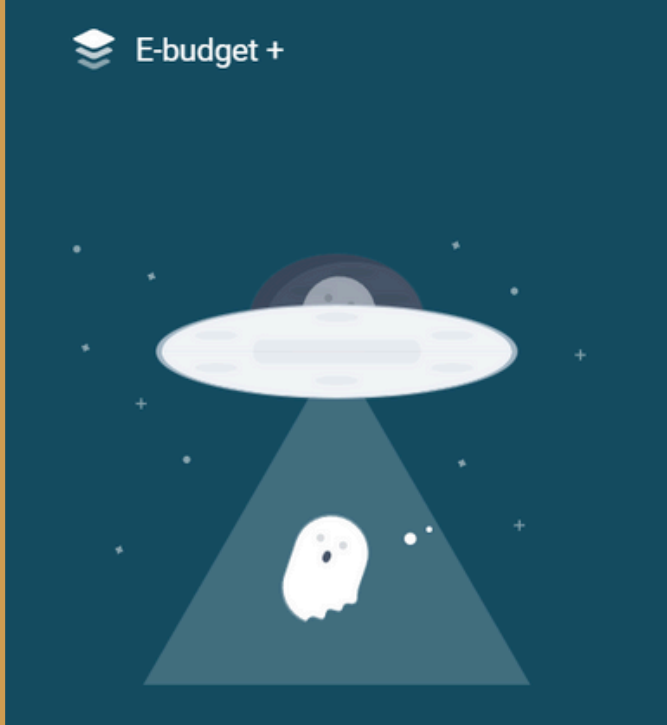

#### ระบบบริหารงบประมาณ มหาวิทยาลัยพะเยา

digital transformation

| เข้าสู่ระบบ                            |                                |
|----------------------------------------|--------------------------------|
| Username                               |                                |
| Password                               |                                |
| 🗌 จดจำฉัน                              | ลึมรหัสผ่าน?                   |
| เข้าสู่ระบบ                            |                                |
| By signin up, you agree to our Terms a | nd Conditions & Privacy Policy |
|                                        |                                |

#### หน้าหลักของระบบ (หน้าตั้งโครงการ)

| 📚 e-Budget + หน้าหลัก > Dashboard               |                                            |                                            |                                       | Search                  | Q 4 🌍           |
|-------------------------------------------------|--------------------------------------------|--------------------------------------------|---------------------------------------|-------------------------|-----------------|
| <ul> <li></li></ul>                             | nenu Layout 🗸 🧄 Apps                       | ∽ 🗇 Pages ∽ 台                              | 🖸 Components 🗸 🔲 F                    | Forms 🗸 💮 Widgets 🗸     |                 |
|                                                 |                                            |                                            |                                       |                         | ****            |
| Ċ                                               | เงินรายได้<br>₿500,000.00 2% ∽<br>เงินสะสม | เงินแผ่นดิน<br>B100,000.00<br>งปม.ที่ใช้ไป | เงินกู้<br>B200,000.00<br>งปม.คงเหลือ | (                       | $\mathbf{)}$    |
|                                                 | <b>B</b> 300,000.00                        | B154,460.00 52% ^                          | <b>B</b> 945,540.00                   |                         |                 |
| า,100,000.00 🤤                                  |                                            |                                            |                                       | • ใช้ไป                 | 14 %            |
| :                                               |                                            |                                            |                                       | • คงเหลือ               | 86 %            |
| ข้อมูลโครงการตามหน่วยงาน<br>ุกองแผนงาน ∽ คันหาโ | โครงการ Q สถานะ                            | ~                                          |                                       |                         | Export to Excel |
| โครงการ                                         |                                            | งบดำเนินงาน                                |                                       | งบดงทุน                 | ****            |
| 2 ชื่อโครงการ                                   | สถานะ                                      | งปม.ที่ใช้ไป                               |                                       | ACTIONS                 |                 |
| ทดสอบใส่ข้อมูล                                  | 🖂 ไม่อนุมัติ                               | 22,222.00                                  |                                       | ,≓ ส่งดำเนินการ เ⊞ิ ลบ  |                 |
| <ul> <li>โครงการทดสอบ 2</li> </ul>              | 🖂 ไม่อนุมัติ                               | 52,222.00                                  |                                       | , ໔ ສ່າດຳເນີນກາງ ີໜີ ຄນ |                 |

## **ตุงงกฦุ่มรุ่มา**ยา จุ

หน้าหลักของระบบ จะประกอบไปด้วยส่วนสำคัญ ต่างๆ ดังนี้

ส่วนที่ 1 รายละเอียดสรุปงบประมาณต่างๆ

**ส่วนที่ 2** แสดงผลข้อมูลที่ได้ดำเนินการในระบบ ประกอบด้วย โครงการ, งบดำเนินงาน และงบ ลงทุน ผู้ใช้งานสามารถติดตามผลการดำเนินงาน ต่างๆได้ที่นี่

| ข้อ | เมูลโครงการตามหน่วยงาน |         |              |         |              |  |
|-----|------------------------|---------|--------------|---------|--------------|--|
|     | กองแผนงาน              |         | ค้นหาโครงการ | Q สถานะ | ~            |  |
|     | •                      | โครงการ |              | _       | งบดำเนินงาน  |  |
|     | ชื่อโครงการ            |         | สถานะ        |         | งปม.ที่ใช้ไป |  |

# เพิ่มโครงการ

ขั้นตอนการ "เพิ่มโครงการ"

1. เลือกหน่วยงาน

2. เลือกที่ไอคอน +

3. เลือกเมนู "เพิ่มโครงการ"

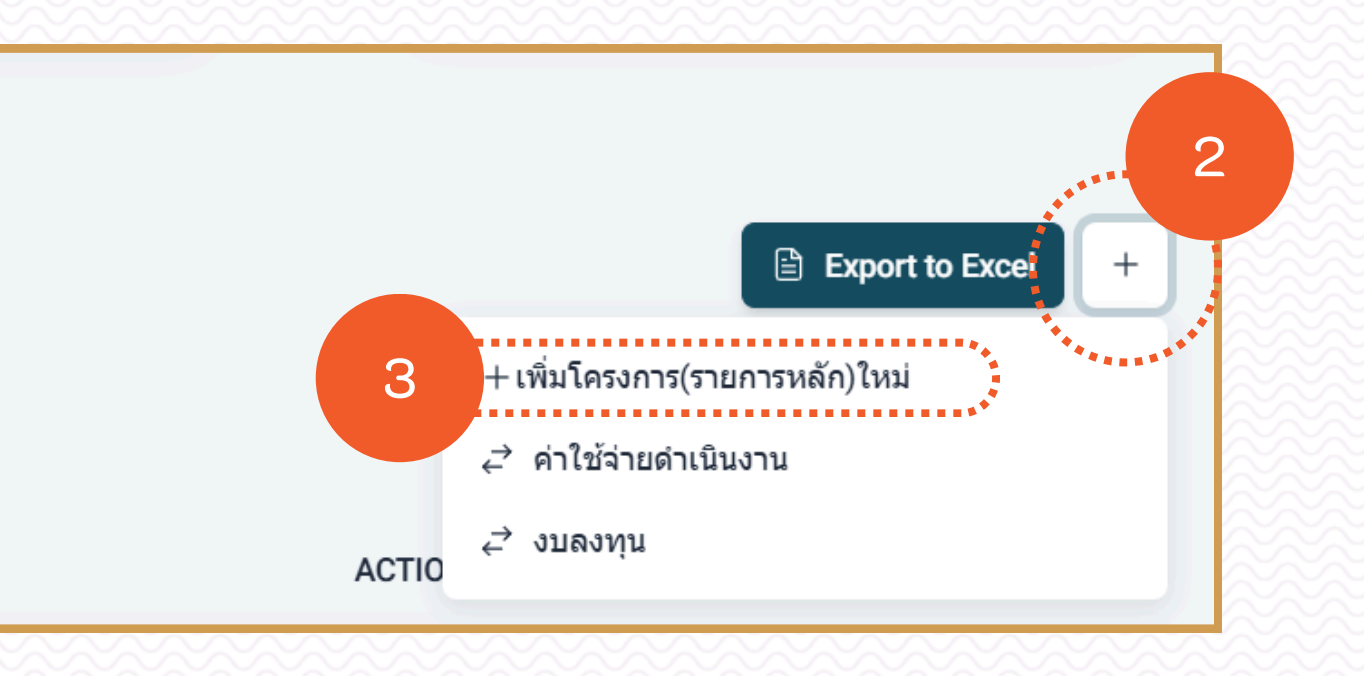

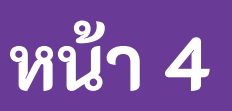

| ละเอียดโครงการ(รายการหลัก) สังกั                                                      | ัด กองแผนงาน                 |   |
|---------------------------------------------------------------------------------------|------------------------------|---|
| อโครงการ(รายการหลัก)                                                                  |                              |   |
| 🔿 งบประมาณ                                                                            |                              |   |
| <ul> <li>∽ กรอกรายละเอียดงบประมาณ</li> </ul>                                          |                              |   |
| งบประมาณทั้งโครงการ Required<br>งบประมาณทั้งในโครงการที่ใช้ในการจัดโครงการ<br>ทั้งหมด | 2                            |   |
| ประเภทงบประมาณ Required                                                               | 3 ไระเภทงบประมาณ             | ~ |
| <b>ช่วงเวลาที่จัดโครงการ</b><br>ช่วงเวลาที่จัดโครงการดั้งเริ่มจนถึงปิดโครงการ กรอ     | 4 ต.ค., 2024 - 1 ต.ค., 20241 |   |

ทำการกรอกข้อมูลรายละเอียดให้ครบถ้วน

| d c                        | a i do                                    | 7. เลือก |
|----------------------------|-------------------------------------------|----------|
| 1. กรอกชื่อโครงการ         | 4. เลือกช่วงเวลาที่จัด                    |          |
| 2. กรอกงบประมาณทั้งโครงการ | 5. ปีงบประมาณ (ระบบจะทำการล๊อคไว้ให้แล้ว) | 8. เสอก  |
|                            | , त्व                                     | 8.1 หาก  |
| 3. เลอกบระเภทงบบระมาณ      | 6. เลอกกองทุน                             | 0 บับทึ  |

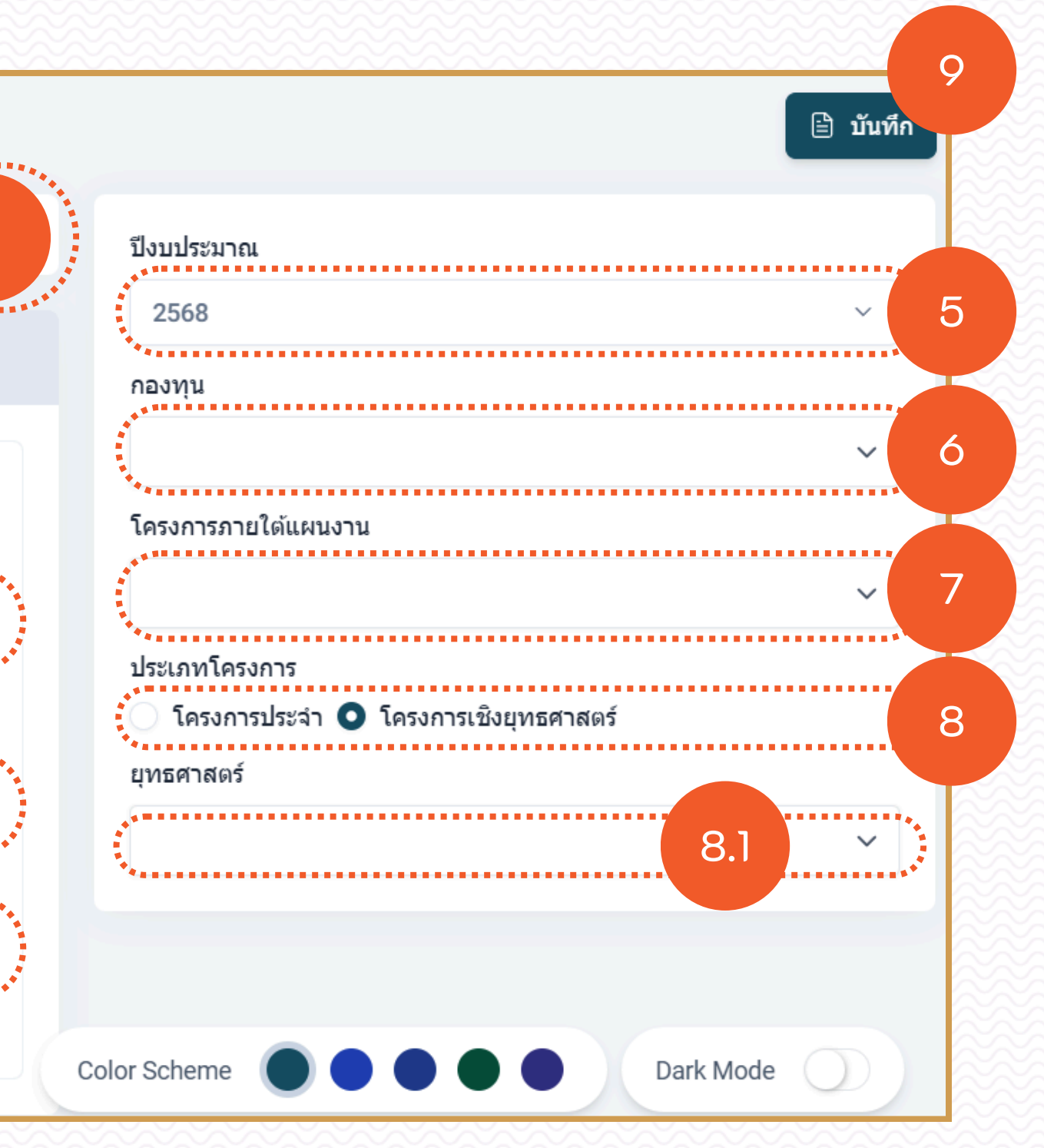

- าโครงการภายใต้แผนงาน
- กประเภทโครงการ
- กเลือก โครงการเชิงยุทธศาสตร์ ต้องเลือก ยุทธศาสตร์
- ทึกข้อมูล

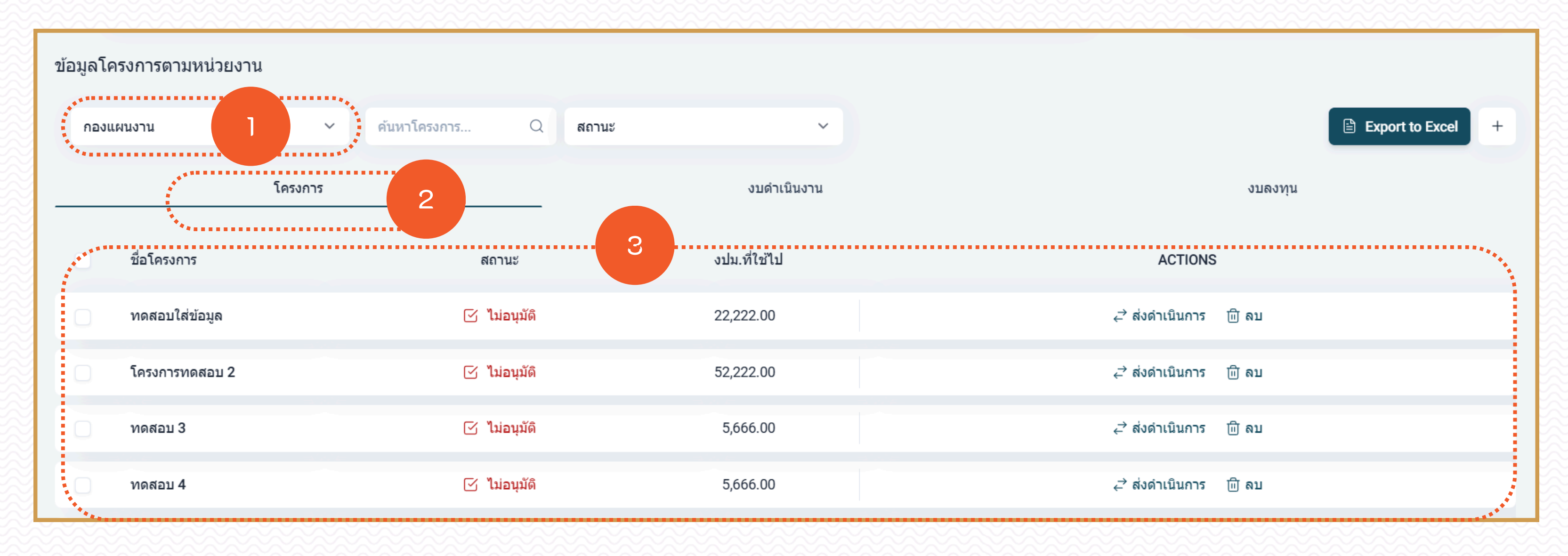

## ตรวจสอบสถานะการดำเนินงาน

- 1. เลือกหน่วยงาน
- 2. เลือกแท็บ "โครงการ"
- 3. แสดงข้อมูลโครงการที่ตั้งไว้

หน้า 6

| ข้อมูล' | โครงการตามหน่วยงา | u<br>   |              |    |       |              |  |
|---------|-------------------|---------|--------------|----|-------|--------------|--|
| กอง     | งแผนงาน           |         | ค้นหาโครงการ | Q  | สถานะ | ~            |  |
| ******  |                   | โครงการ |              |    |       | งบดำเนินงาน  |  |
|         | ชื่อโครงการ       |         | สถา          | นะ |       | งปม.ที่ใช้ไป |  |

# เพิ่มงบดำเนินงาน

ขั้นตอนการ "เพิ่มโครงการ"

1. เลือกหน่วยงาน

2. เลือกที่ไอคอน +

3. เลือกเมนู "ค่าใช้จ่ายดำเนินงาน"

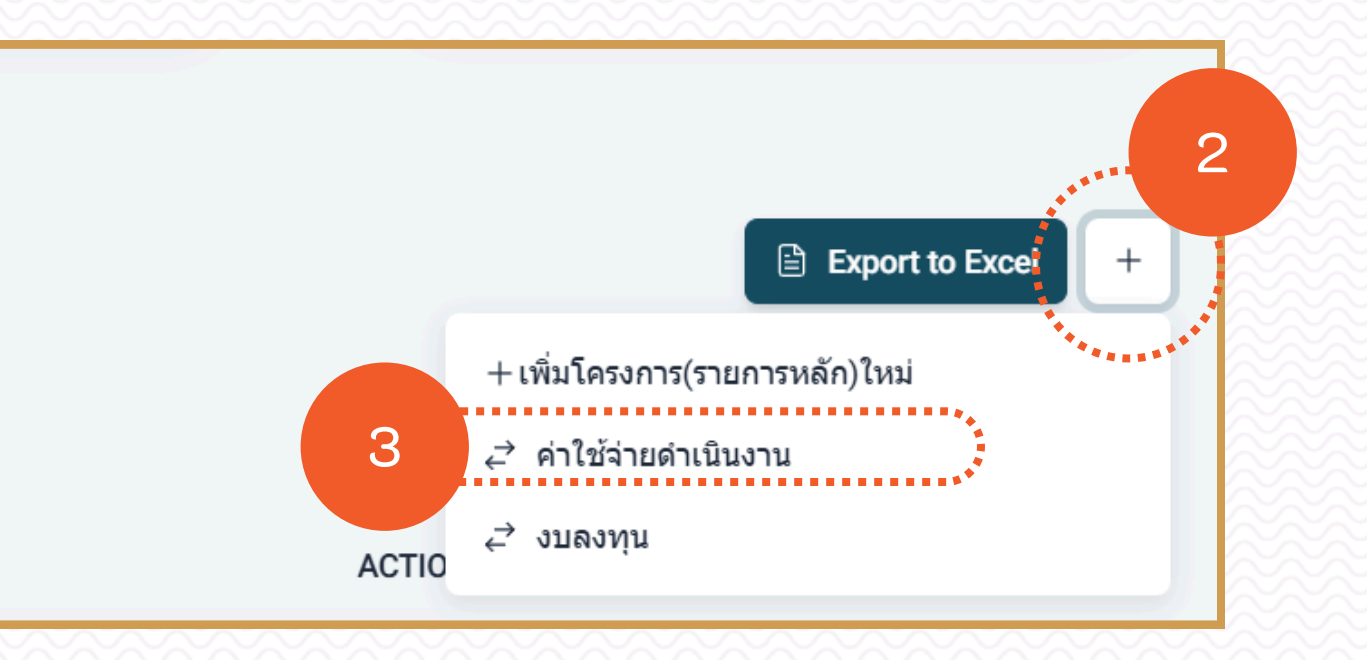

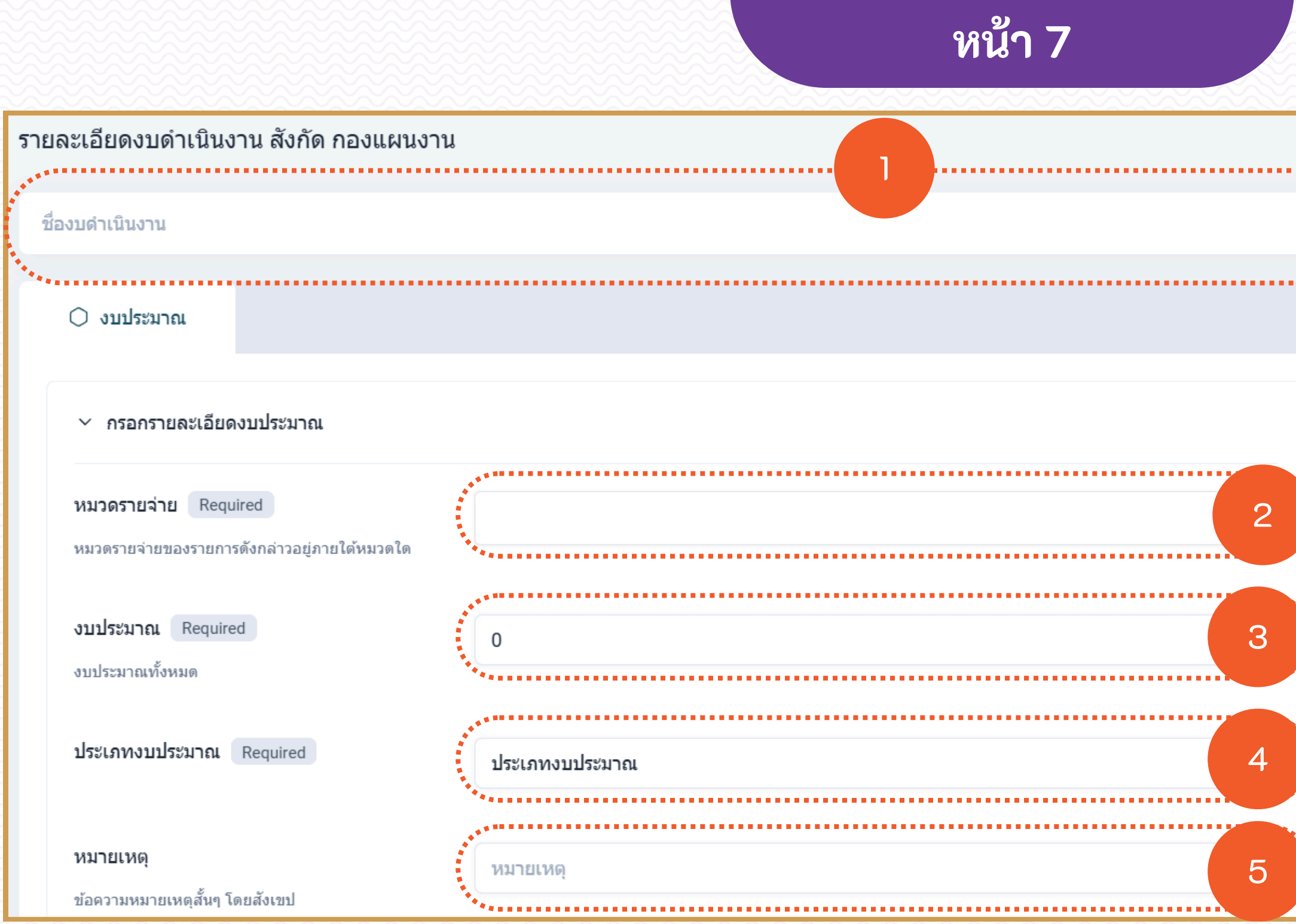

ทำการกรอกข้อมูลรายละเอียดให้ครบถ้วน

- 1. กรอกชื่องบดำเนินงาน
- 2. เลือกหมวดรายจ่าย
- 3. กรอกงบประมาณ

- 4. เลือกประเภทงบประมาณ
- 5. กรอกหมายเหตุ (ไม่บังคับ)
- 6. ข้อมูลปีงบประมาณ, กองทุน และโครงการภายใต้ แผนงาน ระบบล๊อคอัตโนมัติไว้ให้แล้ว

| ปีงบประมาณ         |     |        |
|--------------------|-----|--------|
| 2568               |     | ~      |
| กองทุน             |     |        |
| เพื่อการศึกษา      |     | $\sim$ |
| โครงการภายใต้แผนง  | าน  |        |
| จัดการศึกษาอุดมศึก | าษา | ~      |
| •••                |     | <br>   |
|                    |     |        |
|                    |     |        |
|                    |     |        |
|                    |     |        |

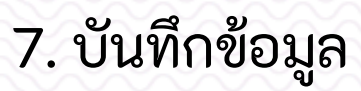

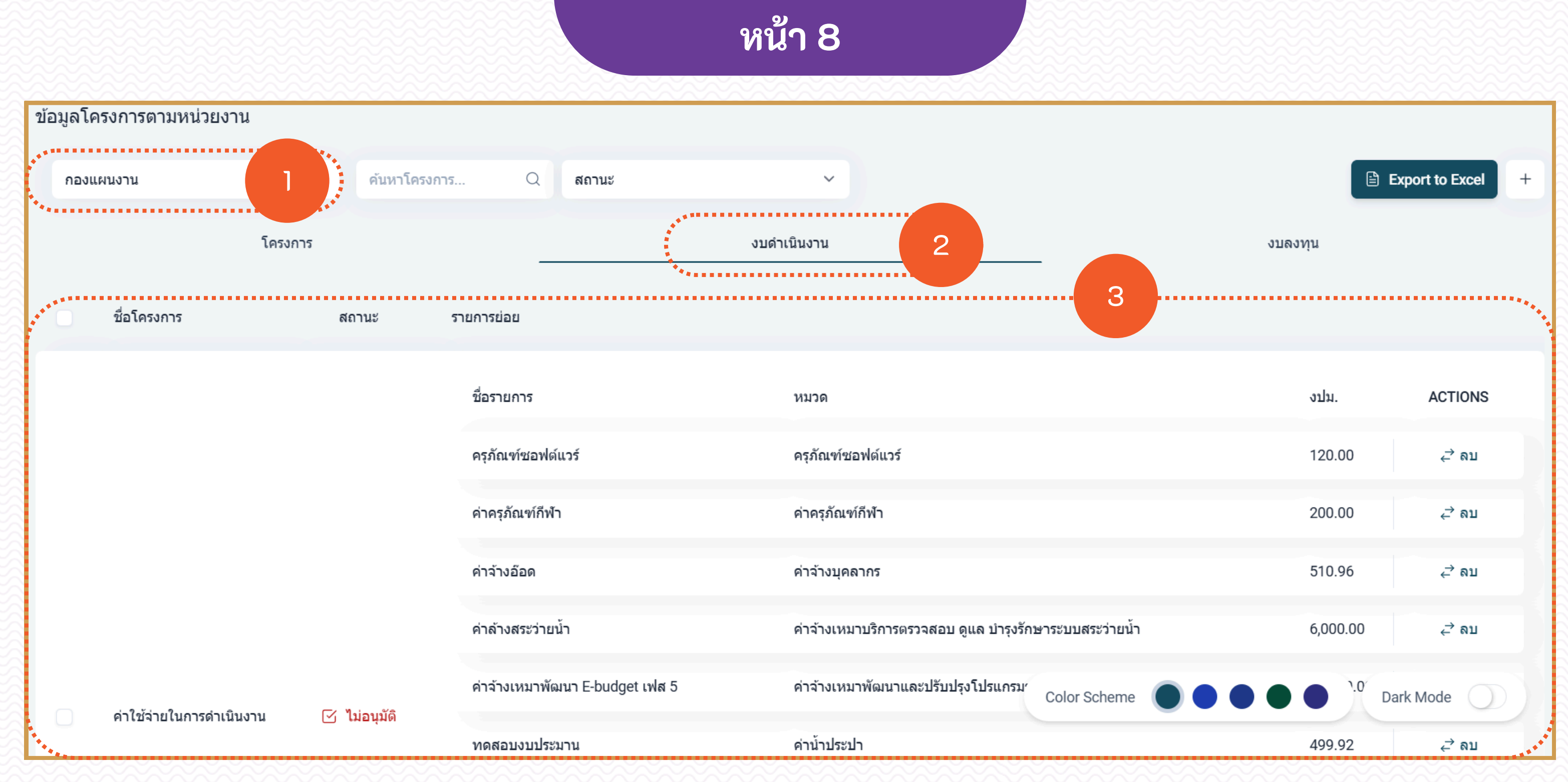

### ตรวจสอบสถานะการดำเนินงาน

- 1. เลือกหน่วยงาน
- 2. เลือกแท็บ "งบดำเนินงาน"
- 3. แสดงข้อมูลงบดำเนินงานที่ตั้งไว้

| ข้อ | มูลโครงการตามหน่วยงา                  | u<br>                            |       |       |              |  |
|-----|---------------------------------------|----------------------------------|-------|-------|--------------|--|
|     | กองแผนงาน                             | <ul> <li>ค้นหาโครงการ</li> </ul> | Q     | สถานะ | ~            |  |
| _   | · · · · · · · · · · · · · · · · · · · | โครงการ                          |       |       | งบดำเนินงาน  |  |
|     | ชื่อโครงการ                           |                                  | สถานะ |       | งปม.ที่ใช้ไป |  |

# เพิ่มงบลงทุน

ขั้นตอนการ "เพิ่มโครงการ"

1. เลือกหน่วยงาน

2. เลือกที่ไอคอน +

3. เลือกเมนู "งบลงทุน"

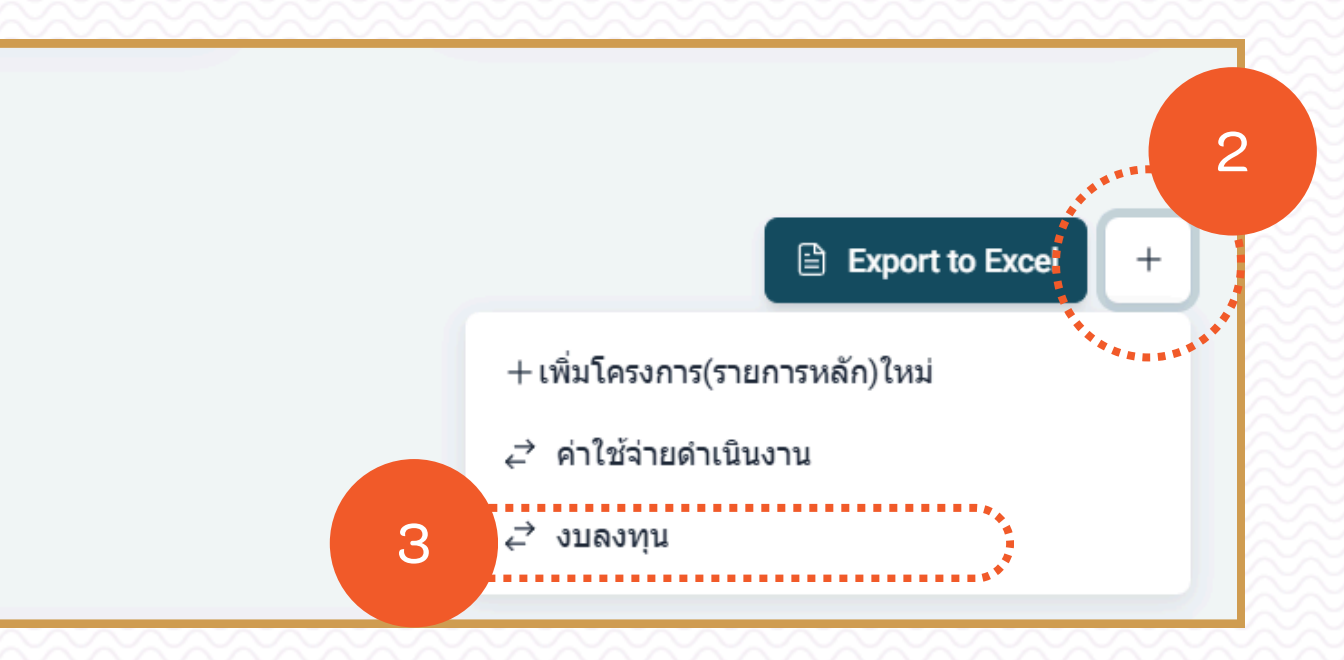

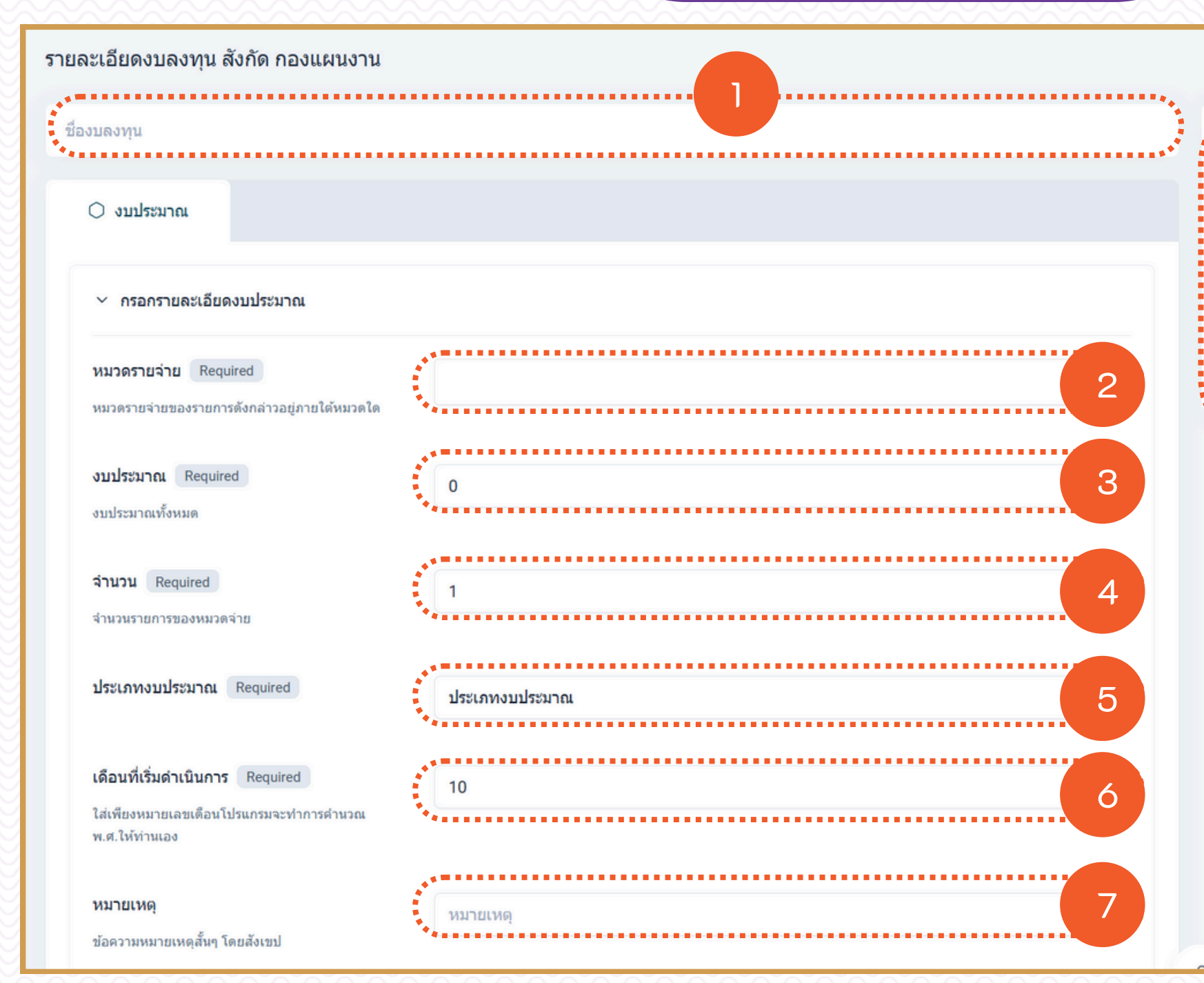

ทำการกรอกข้อมูลรายละเอียดให้ครบถ้วน

 1. กรอกชื่องบดำเนินงาน
 4. ระบุจำนวน
 7. กรอกหมายเรา

 2. เลือกหมวดรายจ่าย
 5. เลือกประเภทงบประมาณ
 8. ข้อมูลปีงบประมาณ

 3. กรอกงบประมาณ
 6. กรอกเดินที่เริ่มดำเนินการ
 9. บันทึกข้อมูล

| 8<br>มาประมาณ<br>2568<br>องทุน<br>สินทรัพย์ถาวร<br>เรงการภายใต้แผนงาน<br>จัดการศึกษาอุดมศึกษา |                                                                                                    |
|-----------------------------------------------------------------------------------------------|----------------------------------------------------------------------------------------------------|
| 2568<br>งงทุน<br>สินทรัพย์ถาวร<br>เรงการภายใต้แผนงาน<br>จัดการศึกษาอุดมศึกษา                  | <ul> <li></li> <li></li></ul> |
| รงทุน<br>สินทรัพย์ถาวร<br>เรงการภายใต้แผนงาน<br>จัดการศึกษาอุดมศึกษา                          | ~<br>~                                                                                                    |
| สินทรัพย์ถาวร<br>รงการภายใด้แผนงาน<br>จัดการศึกษาอุดมศึกษา                                    | <t< td=""></t<>                                                                                                    |
| รงการภายใต้แผนงาน<br>จัดการศึกษาอุดมศึกษา                                                     | ~                                                                                                    |
| จัดการศึกษาอุดมศึกษา                                                                          | ~                                                                                                    |
| *                                                                                             |                                                                                                    |
|                                                                                               |                                                                                                    |

7. กรอกหมายเหตุ (ไม่บังคับ)

8. ข้อมูลปีงบประมาณ, กองทุน และโครงการภายใต้แผนงาน ระบบล๊อคอัตโนมัติไว้ให้แล้ว

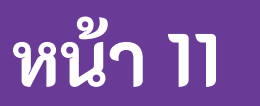

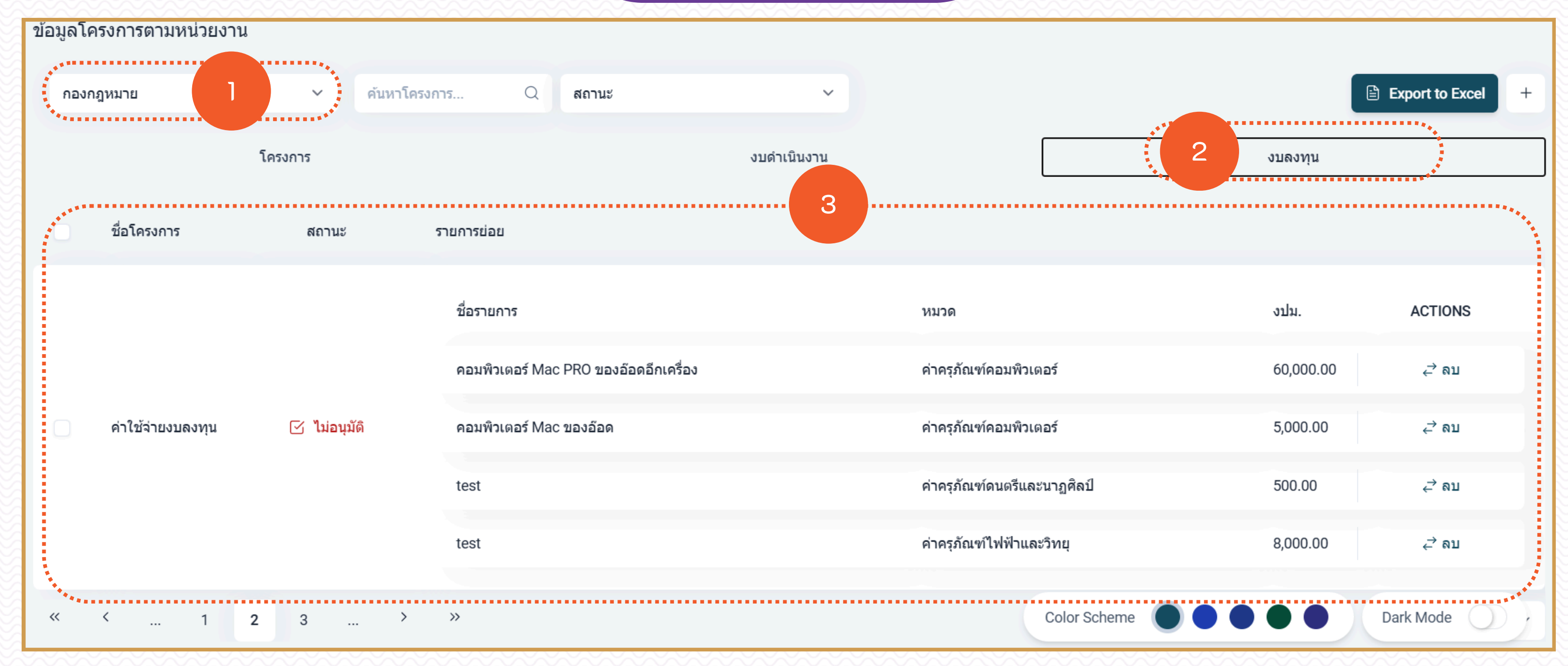

### ตรวจสอบสถานะการดำเนินงาน

- 1. เลือกหน่วยงาน
- 2. เลือกแท็บ "งบลงทุน"
- 3. แสดงข้อมูลงบลงทุนที่ตั้งไว้

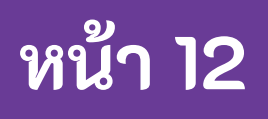

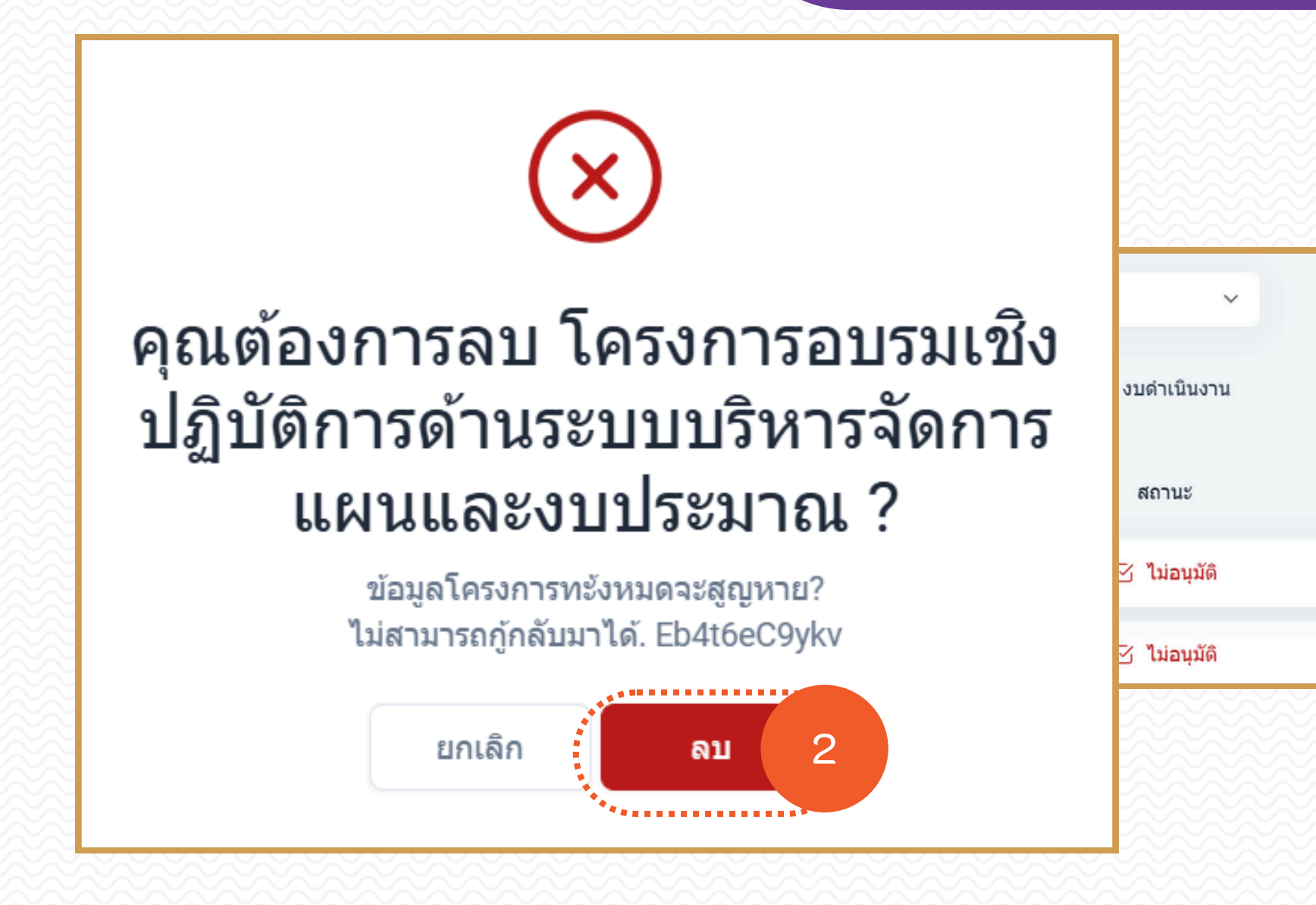

## ลบรายการ

ขั้นตอนการ "ลบรายการ"

ACTIONS 🗇 ລນ

1. รายการในส่วนของ Action เลือก "ลบ"

2. จะมีป้อบอัพยืนยันการลบ เลือก "ลบ" เพื่อยืนยันการลบ หรือ "ยกเลิก" เพื่อยกเลิกการลบดังกล่าว

#### Export to Excel งบลงทุน ..... งปม.ที่ใช้ไป ACTIONS 🗐 ລນ 300,000.00 200,000.00 🗇 ລນ

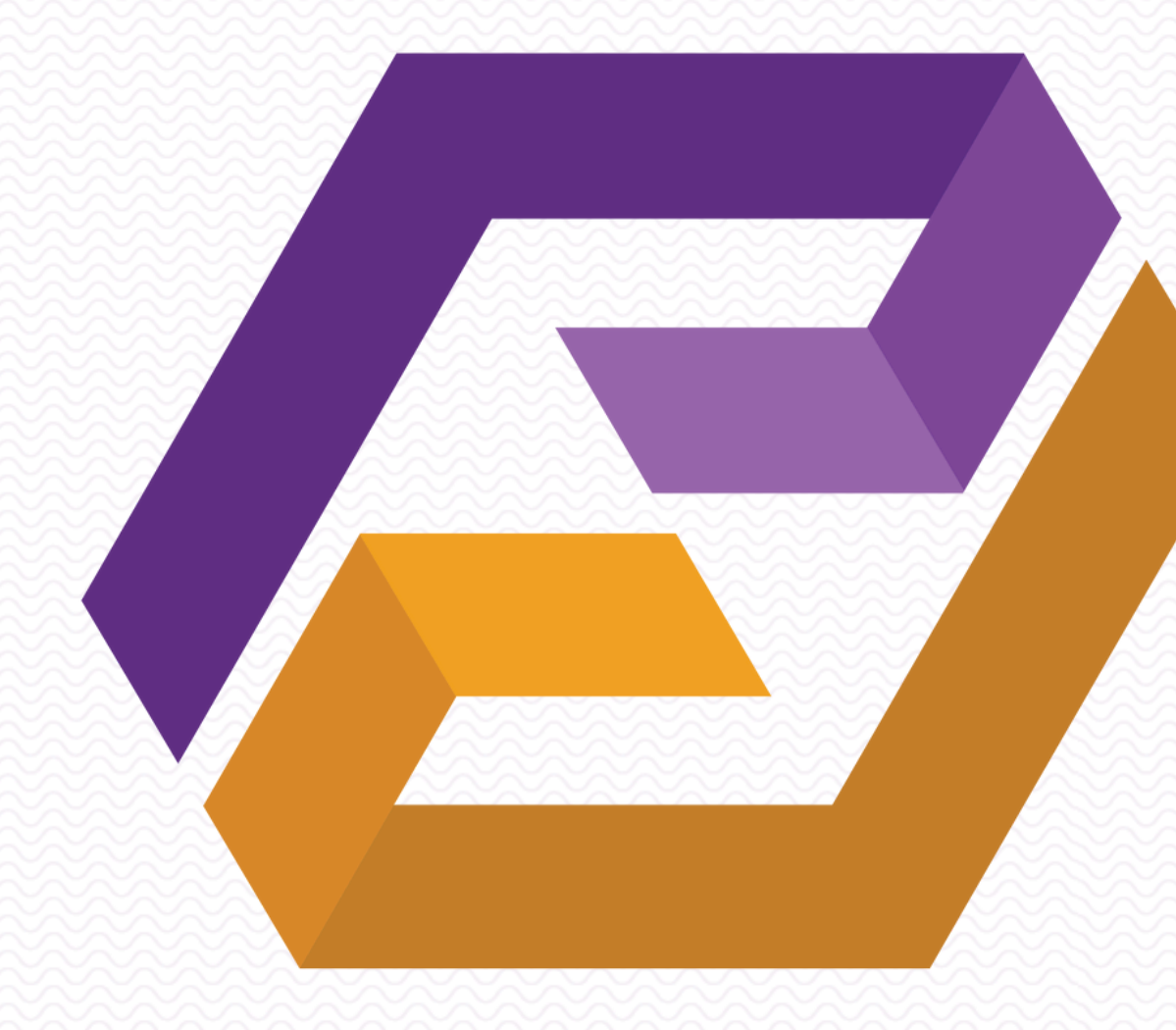

## ΠΙΠΠΠΕ นหาวัทยาลัยพะเยา

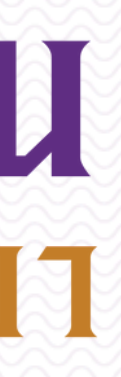